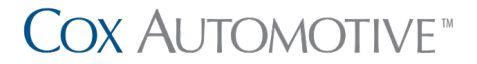

# How to Make a Payment in the Cox Automotive Payment Portal

This quick-reference guide walks through making payments on bills the Cox Automotive Payment Portal.

## How to Pay Invoices

- 1. Go to the **Open Bills** tab.
- Select the Invoice(s) you want to pay. Note: You may have to do an Advanced Search to locate a specific invoice.
- 3. Click on **Pay Selected Bills** and select the option you would like to pay with (ACH, Credit Card or Debit Card).

|  |   | Select All/Desele | ect All 💌            | D | •             |             | 14   | •    | ee Inv   | voices | •    | 8 | Pay Selected Bills | •           |   |
|--|---|-------------------|----------------------|---|---------------|-------------|------|------|----------|--------|------|---|--------------------|-------------|---|
|  | 2 | CAID              | Custome<br>Master ID | r | Custo<br>Numb | omer<br>oer | Cu   | stom | ier Name | ,      | 3    | • | Pay by ACH         | ice<br>iber |   |
|  |   | 0.000             | 60                   |   |               |             | 1,00 | 1.05 | -        | 1.000  | 8    |   | Pay by Debit Card  | 46899       | 8 |
|  |   | 14/06/584         | 199                  |   |               | A2-010      | 1.00 |      | Sec. 1   |        | 1000 |   |                    | J           |   |

## Pay by ACH

Once you have clicked **Pay by ACH**, a pop-up window will appear.

 Preview or edit the invoice(s) selected for payment. Note: You can delete an invoice by clicking on the blue icon. You will have to click Re-Calculate before going to the next step.

|          |                            |                    | — в               |                   |                     |
|----------|----------------------------|--------------------|-------------------|-------------------|---------------------|
| Invoices |                            |                    | Select Ba         | nk                |                     |
| review   | or Edit                    |                    | Choose the        | Bank              |                     |
| he Invoi | ces                        |                    | Account for Pa    | lyment            |                     |
|          | Customer Name              | Customer<br>Number | Invoice<br>Number | Payable<br>Amount | Invoice Due<br>Date |
| Θ        | instances to the second of | designed a         | 1005175           | 105.00            | 0.04-05-00          |

- 2. Once you have reviewed the invoice(s), click **Proceed to Pay**.
- 3. On the next screen, you can chose to **Pay Now** or **Pay Later**.
- 4. Choose from a **Saved Bank Account** or enter information for a **New Bank Account**.

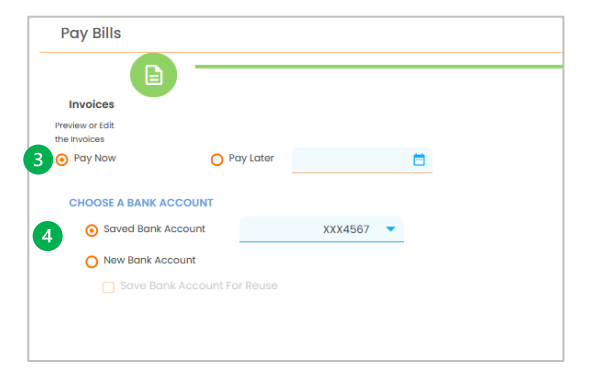

5. Once completed, click **Proceed**.

- A popup will appear with Terms and Conditions. Read and if you accept, check I Accept Terms of Agreement and click Pay.
- 7. Upon successful completion of payment, you can **Print Receipt**. **Close** popup window once complete.

#### Pay by Credit Card or Debit Card

Once you have clicked **Pay by Credit Card** or **Pay by Debit Card**, a pop-up window will appear. *Note:* The steps are the same regardless of the type of card chosen for payment. **There is a** <u>\$5,000 limit</u> for credit card payments.

1. Preview or edit the invoices selected for payment. *Note:* You can delete an invoice by clicking on the blue icon. You will need to click **Re-Calculate** before going to the next step.

| Pay                   | Selected Bills          |                    |                   |                   |                     |
|-----------------------|-------------------------|--------------------|-------------------|-------------------|---------------------|
| Preview of the Invoid | r Edit<br>ves           |                    |                   |                   |                     |
| 1                     | Customer Name           | Customer<br>Number | Invoice<br>Number | Payable<br>Amount | Invoice Due<br>Date |
| Θ                     | Dedisate/D/Person/C.    | 000mm;-            | 00400.            | 108.00            | 2022-01-30          |
| Θ                     | DeltadolArrorout.       | 500met             | III-01.           | 108.00            | 2021-12-30          |
| Θ                     | Indexted/Incodes.       | poster.            | 1000-071          | 108.00            | 2021-11-30          |
| Θ                     | tradition A. Previsiti. | 1000007.           | mant.             | 108.00            | 2022-03-02          |
|                       |                         |                    |                   |                   |                     |

- 2. Once you have reviewed the invoice(s), click **Proceed to Pay**.
- 3. On the next screen, you can chose to **Pay Now** or **Pay Later**.
- 4. Choose from a **Saved Card** or a **New Credit Card** or **New Debit Card**. *Note:* You will need to enter required details when adding a new card. You can check the box to save the card for reuse.

| Pay Bills                       |              |       |         |  |
|---------------------------------|--------------|-------|---------|--|
| Linvoices                       |              |       |         |  |
| Preview or Edit<br>the Invoices |              |       |         |  |
| Bay Now                         | O Pay Later  |       | <b></b> |  |
| 4 CHOOSE A CREDIT CARD          |              |       |         |  |
| Saved Credit<br>Card            | MC-XXXX-44   | 444 🗸 |         |  |
| New Credit Card                 |              |       |         |  |
| Save Credit Ca                  | rd For Reuse |       |         |  |
|                                 |              |       |         |  |

# COX AUTOMOTIVE\*

- 5. Once completed, click **Proceed**.
- A popup will appear with Terms and Conditions. Read and if you accept, check I Accept Terms of Agreement and click Pay.
- 7. Upon successful completion of payment, you can **Print Receipt**. Close popup window once complete.

#### How to Set Up Auto Payments

A user can set invoices for different customers to be automatically paid with a stored payment method.

- 1. Under **Open Bills**, click on **Enable/Disable Auto Pay**.
- 2. Select the appropriate **Customer** from the dropdown menu.
- 3. Select **Payment Frequency** (Daily, Weekly or Monthly).
- 4. Select **Start Date** using the calendar.
- Select Payment Type (ACH, Credit Card or Debit Card) and associated Card/Bank Account.
- 6. Once completed all fields, click Submit.

| Enuble/ Disuble Au                                       | ito Payment                              |                                      |                                                |                                 |              |
|----------------------------------------------------------|------------------------------------------|--------------------------------------|------------------------------------------------|---------------------------------|--------------|
| Customer * :                                             |                                          | •                                    |                                                |                                 |              |
| Auto payments will contin<br>disable autopay.            | ue to be processed                       | based on the                         | selected frequency o                           | and payment metho               | od until you |
| Auto payments will be app<br>included.                   | plied to all invoices                    | that do not ho                       | ive open disputes ag                           | ainst them. Credits             | will not be  |
| Note: When you set up a n<br>any current bill using a on | iew automatic payn<br>ie-time payment un | nent, it will tal<br>ntil the new po | ke effect on your next<br>ayment method is act | t billing cycle. You n<br>tive. | nust pay     |
| Auto Pay*: C                                             | ) Enable Auto Pay                        | O Disabl                             | e Auto Pay                                     |                                 |              |
|                                                          |                                          |                                      |                                                |                                 |              |
| ① Payment Frequency*:                                    |                                          | <ul> <li>Start</li> </ul>            | Date*:                                         | 03-12-2025                      |              |
| Payment Frequency*:     Payment Type*:                   |                                          | <ul> <li>Start</li> <li>G</li> </ul> | Date*:<br>Card/Bank Account                    | 03-12-2025                      | •<br>•       |